## **Scrip Enrollment:**

Click

2.

- Getting started: www.shopwithscrip.com/GetStarted 1.
- 3. Enter the Brownsburg Band Parents enrollment code (which you will receive from the BBOP Scrip Coordinator

after you have turned in your enrollment form) and click

Complete the enrollment account information and click 4.

## **PrestoPay Enrollment:**

\*PrestoPay is an automated draft from your checking or savings account. There is a .15 cent charge for using Presto Pay that SCRIP charges. Checks are NOT an option of payment for the Brownsburg Band Scrip Program.

1. Click Dashboard

Dashboard What's New Shop Support Contact

2. Click PrestoPay

Your Orders

Change Profile / Password

restoPay Specials

Manage Non-Profits

- Read the PrestoPay Supporter Terms of Use. No worries, it is short and worthwhile. 3.
- YES AND LAGREE Click 4.
- 5. Complete the PrestoPay account information and click
- 6. Read the PrestoPay "Your account information has been saved!"
- 7. You will receive 2 very small deposits into your bank account. Note these amounts. You will need to log back into your Scrip account and enter these deposit amounts in order to verify your Presto Pay account.
- 8. Once your PrestoPay account has been verified, you will get an approval code. Verification may take 2 days. Email this approval code to your coordinators at <u>bhsscrip4bands@gmail.com</u>. You coordinators will enter the approval code on the Scrip site and then you are ready to shop!

## Shopping with Scrip on your computer:

- 1. Log into www.shopwithscrip.com
- 2. Click Shop

Dashboard (Shop) What's New Support

Contact

Note: Hovering over an item will display the rebate amount offered and options for e-cards and reloadable cards.

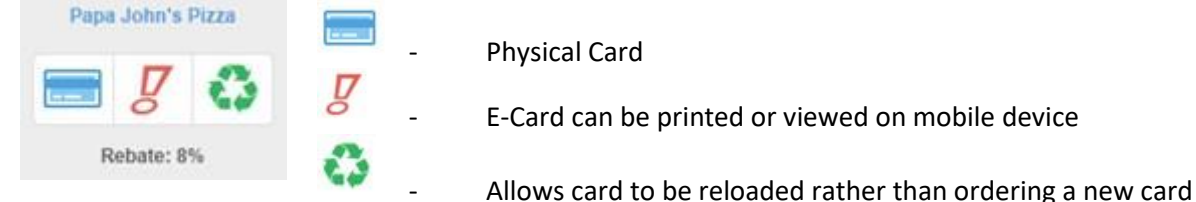

- 4. Select the item you want to purchase.
- 5. Enter the quantity of physical cards or, if available, enter the amount of the e-card desired and click Add to Cart.

|              |          |        | T. ( ) 400.00        |
|--------------|----------|--------|----------------------|
| Denomination | Quantity | Rebate | Total: \$10.00       |
| \$10 •       | 1        | 8%     | Add to Cart          |
|              |          |        | Add to Shopping List |
| -            |          |        |                      |

- 7. Enter the PIN you selected during enrollment and click
- 8. Orders for physical cards received by 8:00 PM, Monday will be available for delivery on Thursday. Orders for ecards are available to print or to view on your mobile device within minutes.

## Shopping with Scrip on your mobile device:

- 1. On your Apple or Android device, open the browser and enter <u>www.myscripwallet.com/#/home</u>.
- 2. Sign in with your Scrip user ID and password.
- 3. Click Order

6.

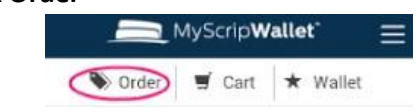

- 4. Select the item you want to purchase.
- 5. Enter the dollar amount and click Add to Cart.

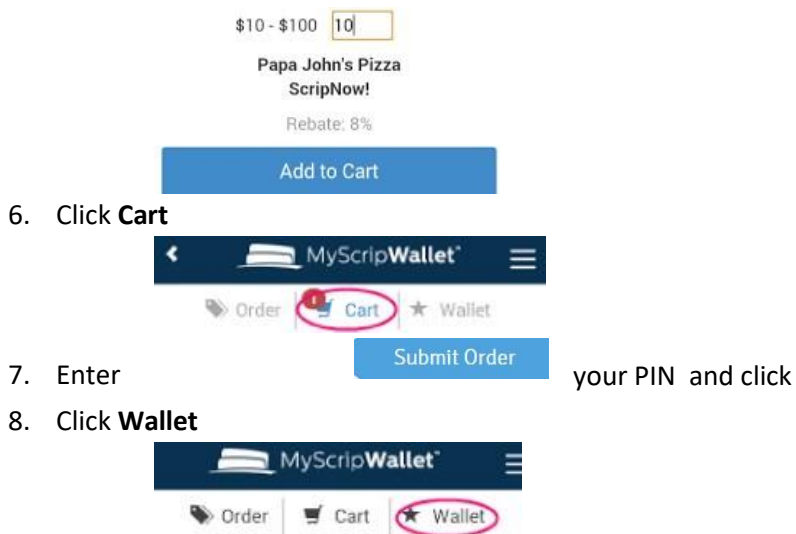

9. Click the purchased item to see and use your e-card.